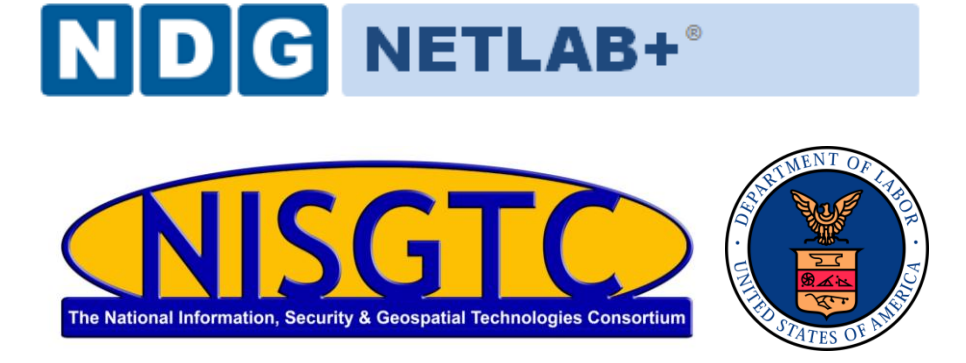

# LINUX+ LAB SERIES (LX0-101)

# Lab 1b: Ubuntu Desktop Linux Installation

Document Version: 2013-08-19

Copyright © National Information Security, Geospatial Technologies Consortium (NISGTC)

The development of this document is funded by the Department of Labor (DOL) Trade Adjustment Assistance Community College and Career Training (TAACCCT) Grant No. TC-22525-11-60-A-48; The National Information Security, Geospatial Technologies Consortium (NISGTC) is an entity of Collin College of Texas, Bellevue College of Washington, Bunker Hill Community College of Massachusetts, Del Mar College of Texas, Moraine Valley Community College of Illinois, Rio Salado College of Arizona, and Salt Lake Community College of Utah. This work is licensed under the Creative Commons Attribution 3.0 Unported License. To view a copy of this license, visit <u>http://creativecommons.org/licenses/by/3.0/</u> or send a letter to Creative Commons, 444 Castro Street, Suite 900, Mountain View, California, 94041, USA.

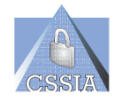

The Center for Systems Security and Information Assurance (CSSIA), in partnership with **the** Network Development Group (NDG) is given a perpetual worldwide waiver to distribute per US Law this lab and future derivatives of these works.

| Contents                                                      |      |
|---------------------------------------------------------------|------|
| Introduction                                                  | 3    |
| Objectives:                                                   | 3    |
| Lab Topology                                                  | 5    |
| Lab Settings                                                  | 6    |
| 1 Install Ubuntu Using a Custom Hard Disk Layout              | 7    |
| 2 Make Configuration Changes to Modify the Ubuntu GRUB 2 Menu | . 22 |
|                                                               |      |

#### Introduction

This lab provides guidance on performing *Lab 1b: Ubuntu Desktop Linux* Installation of the *Linux+ LX0-101* course, using a NETLAB+ system. By performing this lab, students will learn how to install Ubuntu 12.04 LTS.

#### **Objectives:**

In this lab, we will install Ubuntu. The following tasks will be performed.

- 1. Install Ubuntu using a custom hard disk layout.
- 2. Make configuration changes to modify the Ubuntu GRUB 2 menu.

#### Linux+ LX0-101 Objectives

This lab will cover the topics for the following LX0-101 objectives that are listed in **bold** *italics* (the remaining topics will be covered in other labs):

102.1 Design hard disk layout

- 1. Allocate filesystems and swap space to separate partitions or disks.
- 2. Tailor the design to the intended use of the system.
- 3. *Ensure the /boot partition conf*orms to the hardware architecture requirements for booting.
- 4. Knowledge of basic features of LVM.

The following is a partial list of the used files, terms and utilities:

- a. / (root) filesystem
- b. /var filesystem
- c. /home filesystem
- d. swap space
- e. mount points
- f. partitions

102.2 Install a boot manager

- 1. Providing alternative boot locations and backup boot options.
- 2. Install and configure a boot loader such as GRUB Legacy.
- 3. Perform basic configuration changes for GRUB 2.
- 4. Interact with the boot loader.
- 5. The following is a partial list of the used files, terms, and utilities
  - a. /boot/grub/menu.lst, *grub.cfg* and other variations.
  - b. grub-install
  - c. MBR
  - d. superblock

## Lab Topology

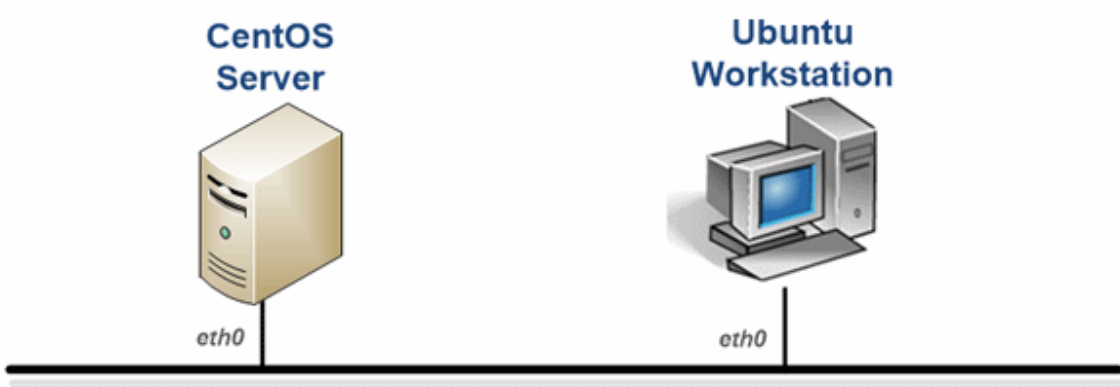

192.168.1.0 / 24

Management

### Lab Settings

The information in the table below will be used to complete the lab. Additional details will be provided in the tasks sections of the lab as required.

Primary partitions will be specified throughout instead of logical partitions.

| System | Password | Partition<br>Type | Mount<br>Point | Partition Size             | Comments                                 |                |
|--------|----------|-------------------|----------------|----------------------------|------------------------------------------|----------------|
|        |          | ext2              | /boot          | 250 MB                     | Typically static data so<br>ext2 is fine |                |
|        | Training | Training          | swap           | N/A                        | 2 GB                                     | Virtual Memory |
| obuntu | nainnig  | ext4              | /              | 10 GB                      | Operating System<br>Files                |                |
|        |          | ext4              | /home          | Balance of space<br>~ 5 GB | User Data                                |                |

### 1 Install Ubuntu Using a Custom Hard Disk Layout

In this task, we will install Ubuntu using the custom disk layout specified in the Lab Settings earlier in this document.

- 1. Click on the **Ubuntu Workstation** in the topology.
- 2. Select English as the language and then click Install Ubuntu:

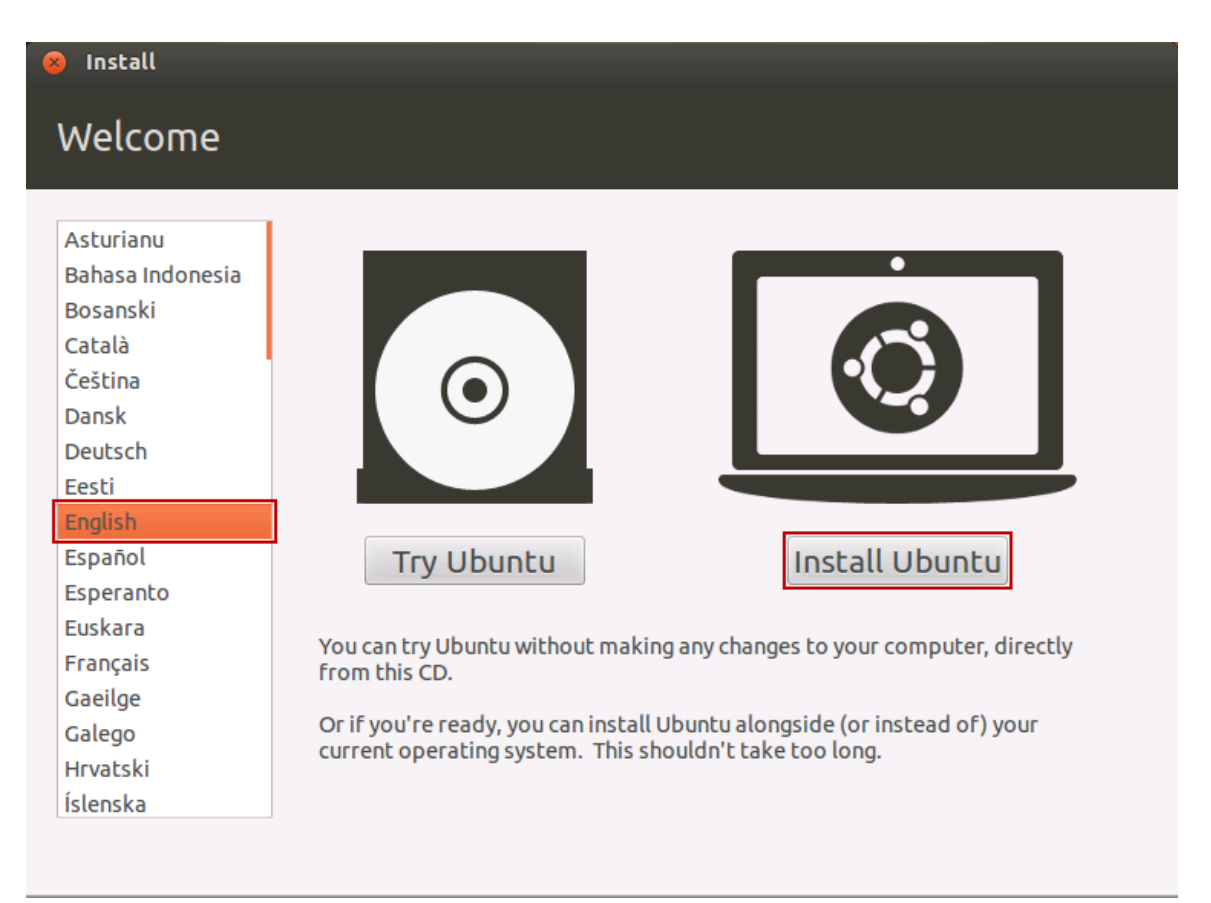

Linux+Lab Series (LX0-101) Lab 1b: Ubuntu Desktop Linux Installation

3. Click **Continue**:

| 8 Install                                                                                                    |
|----------------------------------------------------------------------------------------------------|
| Preparing to install Ubuntu                                                                                                    |
| For best results, please ensure that this computer:                                                                                                    |
| As at least 4.4 GB available drive space                                                                                                    |
| is connected to the Internet                                                                                                    |
| Download updates while installing                                                                                                    |
| Ubuntu uses third-party software to display Flash, MP3 and other media, and to work with some wireless<br>hardware. Some of this software is closed-source. The software is subject to the license terms included<br>with the software's documentation. |
| Install this third-party software                                                                                                    |
| Fluendo MP3 plugin includes MPEG Layer-3 audio decoding technology licensed from Fraunhofer IIS and Technicolor SA.                                                                                                    |
| Quit Back Continue                                                                                                    |

4. Click the radio button for **Something else**, then click **Continue**:

| 😣 Install                                                                                                    |  |
|----------------------------------------------------------------------------------------------------|--|
| Installation type                                                                                                    |  |
| This computer currently has no detected operating systems. What would you like to do?<br>Erase disk and install Ubuntu<br>Warning: This will delete any files on the disk. |  |
| <ul> <li>Something else</li> <li>You can create or resize partitions yourself, or choose<br/>multiple partitions for Ubuntu.</li> </ul>                                    |  |
| Quit Back Continue                                                                                                    |  |

5. Click on New Partition Table...

| 8 | Install   |         |                 |            |      |               |      |      |             |
|---|-----------|---------|-----------------|------------|------|---------------|------|------|-------------|
|   | octall    | atio    |                 |            |      |               |      |      |             |
|   | IISLdII   | auc     | псуре           |            |      |               |      |      |             |
|   |           |         |                 |            |      |               |      |      |             |
| 0 | Device    | Туре    | Mount point     | Format?    | Size | Used          |      |      |             |
| / | /dev/sda  |         |                 |            |      |               |      |      |             |
|   |           |         |                 |            |      |               |      |      |             |
|   |           |         |                 |            |      |               |      |      |             |
|   |           |         |                 |            |      |               |      |      |             |
|   |           |         |                 |            |      |               |      |      |             |
|   |           |         |                 |            |      |               |      |      |             |
| 1 | New Part  | ition T | able Add        | . Change   | e I  | Delete Revert |      |      |             |
| D | evice for | boot    | loader installa | tion:      |      |               |      |      |             |
|   | /dev/sda  | VMw     | are Virtual dis | k (17.2 GE | 3)   |               |      |      | •           |
|   |           |         |                 |            |      |               |      |      |             |
|   |           |         |                 |            |      |               | Quit | Back | Install Now |
|   |           |         |                 |            |      |               |      |      |             |

6. Click the **Continue** button.

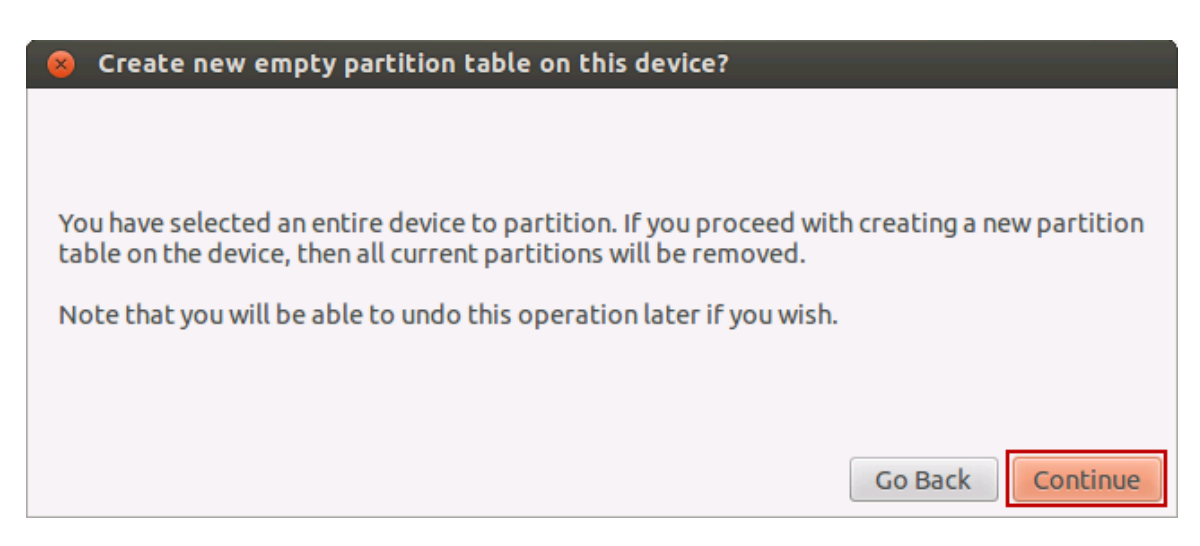

7. Select free space, then click Add:

| 😣 Install                    |          |                  |           |          |        |   |      |      |      |         |   |
|------------------------------|----------|------------------|-----------|----------|--------|---|------|------|------|---------|---|
| Installa                     | atior    | n type           |           |          |        |   |      |      |      |         |   |
|                              |          |                  |           |          |        |   |      |      |      |         | _ |
| □ <b>free spa</b><br>17.2 GB | ce       |                  |           |          |        |   |      |      |      |         |   |
| Device                       | Туре     | Mount point      | Format?   | Size     | Used   |   |      |      |      |         |   |
| /dev/sda                     |          | 1                |           | 1        |        |   |      |      |      |         |   |
| free space                   | e        |                  |           | 17179 ME | 3      |   |      |      |      |         |   |
|                              |          |                  |           |          |        |   |      |      |      |         |   |
|                              |          |                  |           |          |        |   |      |      |      |         |   |
| New Partit                   | ion Tab  | le Add           | Change    | Delete   | Revert |   |      |      |      |         |   |
| Device for b                 | poot loa | ader installatio | on:       |          |        |   |      |      |      |         |   |
| /dev/sda \                   | VMwar    | e Virtual disk ( | (17.2 GB) |          |        |   |      |      |      | ,       | • |
|                              |          |                  |           |          |        |   |      |      |      |         |   |
|                              |          |                  |           |          |        | ( | Quit | Back | Inst | all Nov | W |

| 😣 Create partition                                  |                               |
|-----------------------------------------------------|-------------------------------|
| Create a new partition                              |                               |
| Type for the new partition:                         | Primary O Logical             |
| New partition size in<br>megabytes (1000000 bytes): | 250 🗕 🖶                       |
| Location for the new partition:                     | eginning                      |
| Use as:                                             | Ext4 journaling file system 🔹 |
| Mount point:                                        | /boot 💌                       |
|                                                     | Cancel OK                     |

9. Select free space, then click Add...

| Install      |              |                              |              |         |                       |
|--------------|--------------|------------------------------|--------------|---------|-----------------------|
| Installa     | atior        | n tvne                       |              |         |                       |
| mscatt       |              | rtype                        |              |         |                       |
|              |              |                              |              |         |                       |
| 248.5 MB     | ( <b>t4)</b> | <b>free space</b><br>16.9 GB |              |         |                       |
| Device       | Туре         | Mount point                  | Format?      | Size    | Used                  |
| /dev/sda     |              |                              |              |         |                       |
| /dev/sda1    | 1_ext4       | /boot                        | $\checkmark$ | 248 MB  | unknown               |
| free spac    | e            |                              |              | 16930 M | B                     |
|              |              |                              |              |         |                       |
| New Partit   | tion Tab     | le Add                       | Change       | Delete  | Revert                |
| Device for l | boot loa     | ader installatio             | on:          |         |                       |
| /dev/sda     | VMwa         | re Virtual disk              | (17.2 GB)    |         |                       |
|              |              |                              |              |         |                       |
|              |              |                              |              |         | Quit Back Install Now |
|              |              |                              |              |         |                       |

| 😣 Create partition                               |           |                |
|--------------------------------------------------|-----------|----------------|
| Create a new partition                           |           |                |
| Type for the new partition:                      | Primary   | ○ Logical      |
| New partition size in megabytes (1000000 bytes): | 2000      | -              |
| Location for the new partition:                  | Beginning | $\bigcirc$ End |
| Use as:                                          | swap area | •              |
| Mount point:                                     |           | •              |
|                                                  | Cancel    | ОК             |

11. Select free space, then click Add...

| Install                     |         |                         |              |                             |         |      |      |             |
|-----------------------------|---------|-------------------------|--------------|-----------------------------|---------|------|------|-------------|
| Installa                    | atior   | n type                  |              |                             |         |      |      |             |
|                             |         |                         |              |                             |         |      |      |             |
| <b>sda1 (ex</b><br>248.5 MB | t4)     | sda2 (linux-s<br>2.0 GB | wap) 🗆       | <b>free spac</b><br>14.9 GB | 2       |      |      |             |
| Device                      | Туре    | Mount point             | Format?      | Size                        | Used    |      |      |             |
| /dev/sda                    |         |                         |              | 1                           |         |      |      |             |
| /dev/sda1                   | ext4    | /boot                   | $\checkmark$ | 248 MB                      | unknown |      |      |             |
| /dev/sda2                   | swap    |                         |              | 1999 MB                     | unknown |      |      |             |
| free space                  | e       |                         |              | 14930 MB                    |         |      |      |             |
| New Partit                  | ion Tab | le Add                  | Change       | Delete                      | Revert  |      |      |             |
| Device for b                | oot lo  | ader installatio        | on:          |                             |         |      |      |             |
| /dev/sda                    | VMwa    | re Virtual disk         | (17.2 GB)    |                             |         |      |      |             |
|                             |         |                         |              |                             |         | Quit | Back | Install Nov |

| 😣 Create partition                                  |                               |
|-----------------------------------------------------|-------------------------------|
| Create a new partition                              |                               |
| Type for the new partition:                         | Primary                       |
| New partition size in<br>megabytes (1000000 bytes): | 10000 💻 🖶                     |
| Location for the new partition:                     | Beginning O End               |
| Use as:                                             | Ext4 journaling file system 🔻 |
| Mount point:                                        | ·                             |
|                                                     | Cancel                        |

13. Select free space, then click Add...

| Install       |         |                          |              |                       |         |      |      |             |
|---------------|---------|--------------------------|--------------|-----------------------|---------|------|------|-------------|
| Installa      | tion    | tvne                     |              |                       |         |      |      |             |
| mocatta       |         | - SPC                    |              |                       |         |      |      |             |
|               |         |                          |              |                       |         |      |      |             |
| 248.5 MB      | 4) 📕    | sda2 (linux-sv<br>2.0 GB | wap) 📕       | sda3 (ext4<br>10.0 GB | 4)      | ace  |      |             |
| Device        | Туре    | Mount point              | Format?      | Size                  | Used    |      |      |             |
| /dev/sda1     | ext4    | /boot                    | $\checkmark$ | 248 MB                | unknown |      |      |             |
| /dev/sda2     | swap    |                          |              | 1999 MB               | unknown |      |      |             |
| /dev/sda3     | ext4    | /                        | $\checkmark$ | 10000 MB              | unknown |      |      |             |
| free space    |         |                          |              | 4930 MB               |         |      |      |             |
| New Partitio  | on Tab  | le Add                   | Change       | Delete                | Revert  |      |      |             |
| Device for bo | oot loa | der installatio          | n:           |                       |         |      |      |             |
| /dev/sda      | VMwai   | re Virtual disk          | (17.2 GB)    |                       |         |      |      |             |
|               |         |                          |              |                       |         | Quit | Back | Install Now |

| 😣 Create partition                                  |                               |
|-----------------------------------------------------|-------------------------------|
| Create a new partition                              |                               |
| Type for the new partition:                         | Primary O Logical             |
| New partition size in<br>megabytes (1000000 bytes): | 4930 💻 🖶                      |
| Location for the new partition:                     | Beginning                     |
| Use as:                                             | Ext4 journaling file system 🔹 |
| Mount point:                                        | /home 💌                       |
|                                                     | Cancel                        |

15. Click Install Now:

| Install                      |        |                         |              |                             |                         | _   | _    |             |
|------------------------------|--------|-------------------------|--------------|-----------------------------|-------------------------|-----|------|-------------|
| Installa                     | tior   | n type                  |              |                             |                         |     |      |             |
|                              |        |                         |              |                             |                         |     |      |             |
| <b>sda1 (ext</b><br>248.5 MB | :4)    | sda2 (linux-s<br>2.0 GB | wap) 🗖       | <b>sda3 (ext</b><br>10.0 GB | 4) sda4 (ext4<br>4.9 GB | 1)  |      |             |
| Device                       | Туре   | Mount point             | Format?      | Size                        | Used                    |     |      |             |
| /dev/sda1                    | ext4   | /boot                   |              | 248 MB                      | unknown                 |     |      |             |
| /dev/sda2                    | swap   |                         |              | 1999 MB                     | unknown                 |     |      |             |
| /dev/sda3                    | ext4   | 1                       | $\checkmark$ | 10000 MB                    | unknown                 |     |      |             |
| /dev/sda4                    | ext4   | /home                   | $\checkmark$ | 4929 MB                     | unknown                 |     |      |             |
| New Partiti                  | on Tab | le Add                  | Change       | Delete                      | Revert                  |     |      |             |
| Device for be                | ootloa | ader installatio        | on:          |                             |                         |     |      |             |
| /dev/sda                     | VMwa   | re Virtual disk         | (17.2 GB)    |                             |                         |     |      | •           |
|                              |        |                         |              |                             | Qu                      | uit | Back | Install Now |

16. Click on your time zone/city in the map, then click **Continue**:

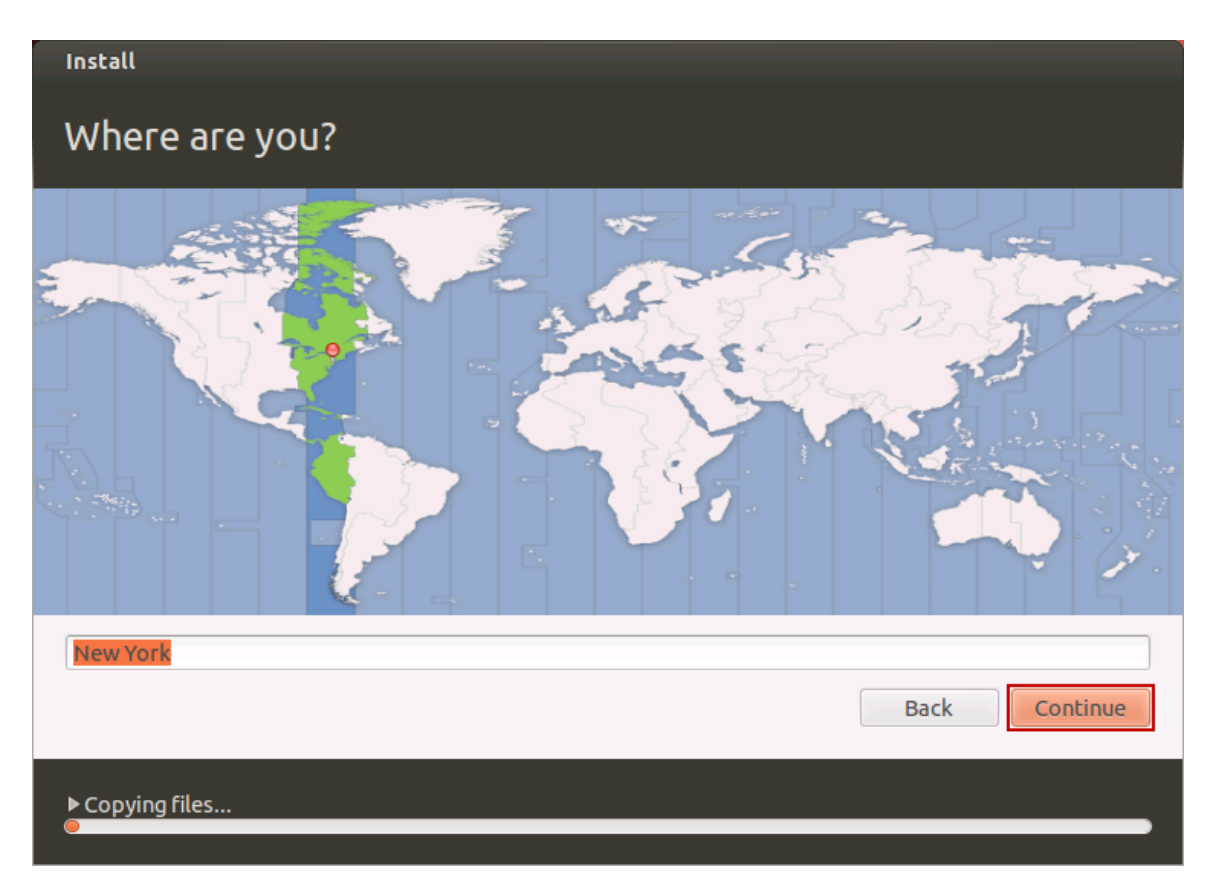

17. Select your Keyboard layout English (US), English (US), then click Continue:

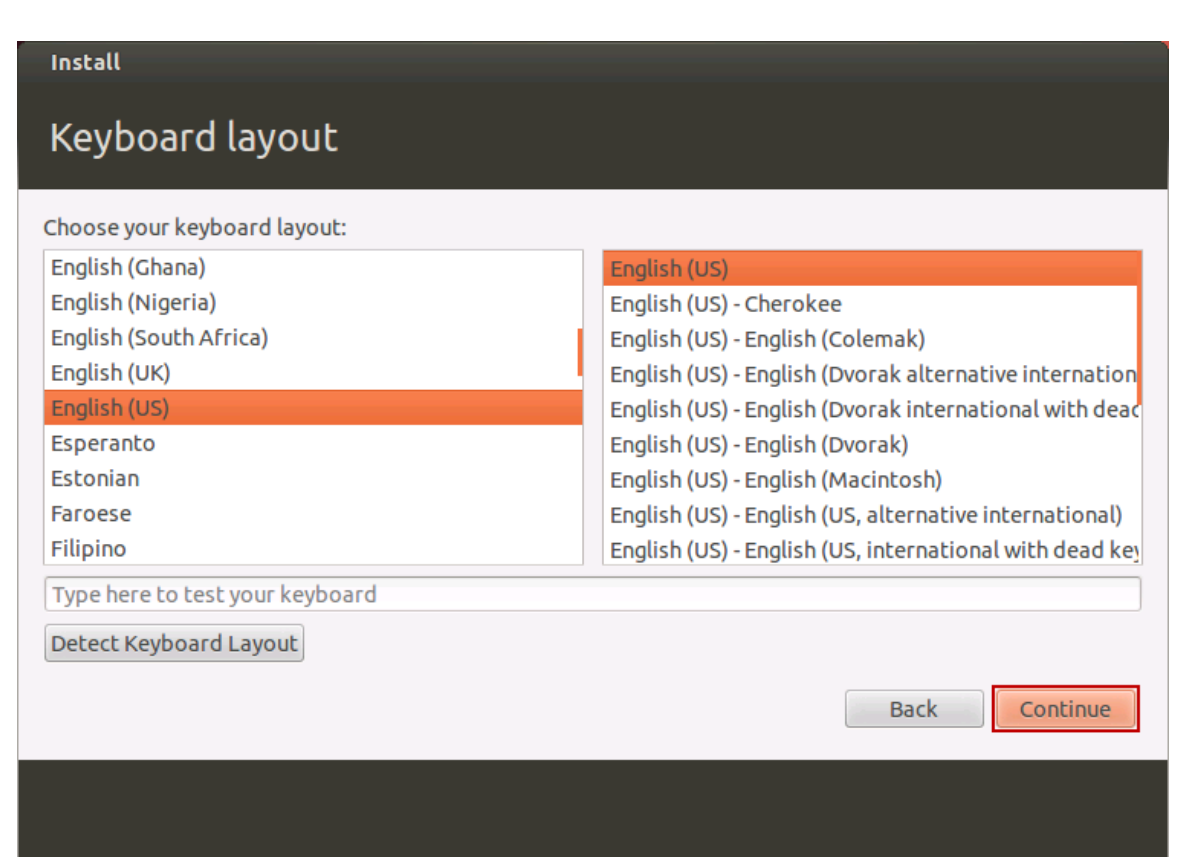

18. Enter information as shown below, using Training for a password, then click **Continue**:

| Install                                                                       |                                                                                                    |          |
|-------------------------------------------------------------------------------|----------------------------------------------------------------------------------------------------|----------|
| Who are you?                                                                  |                                                                                                    |          |
| Your name:<br>Your computer's name:<br>Pick a username:<br>Choose a password: | Jane Doe jane-vm The name it uses when it talks to other computers.          jane         Jane         Jane | ] 🖌      |
| Confirm your password:                                                        | <ul> <li>Log in automatically</li> <li>Require my password to log in</li> <li>Encrypt my home folder</li> </ul>                                                                                                    |          |
|                                                                               | Back                                                                                                    | Continue |

19. The installation will proceed; let it complete undisturbed:

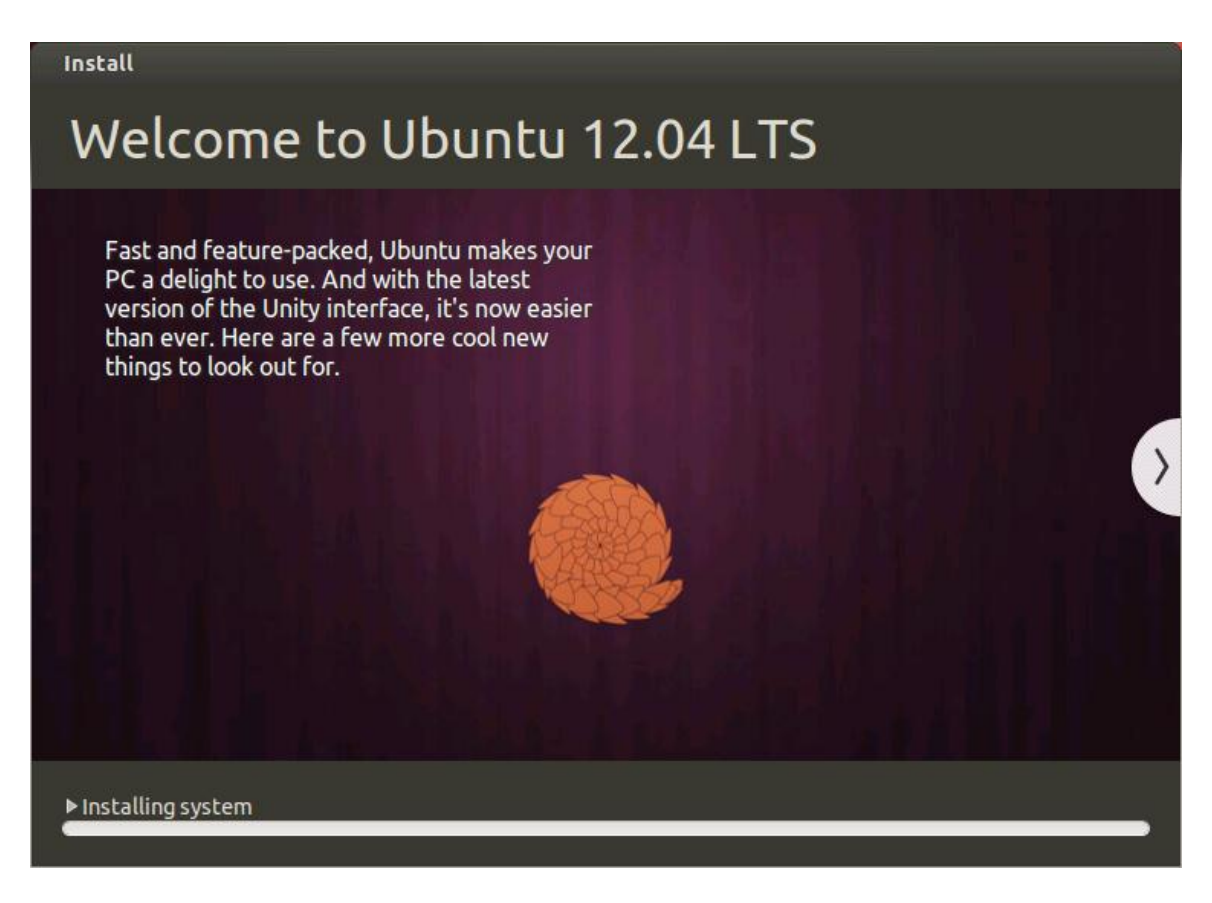

20. Click Restart Now:

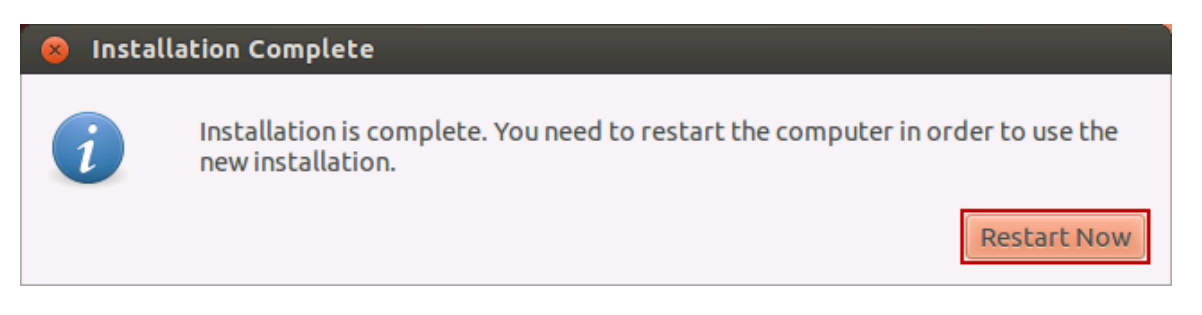

21. When prompted to remove media, press the Enter key.

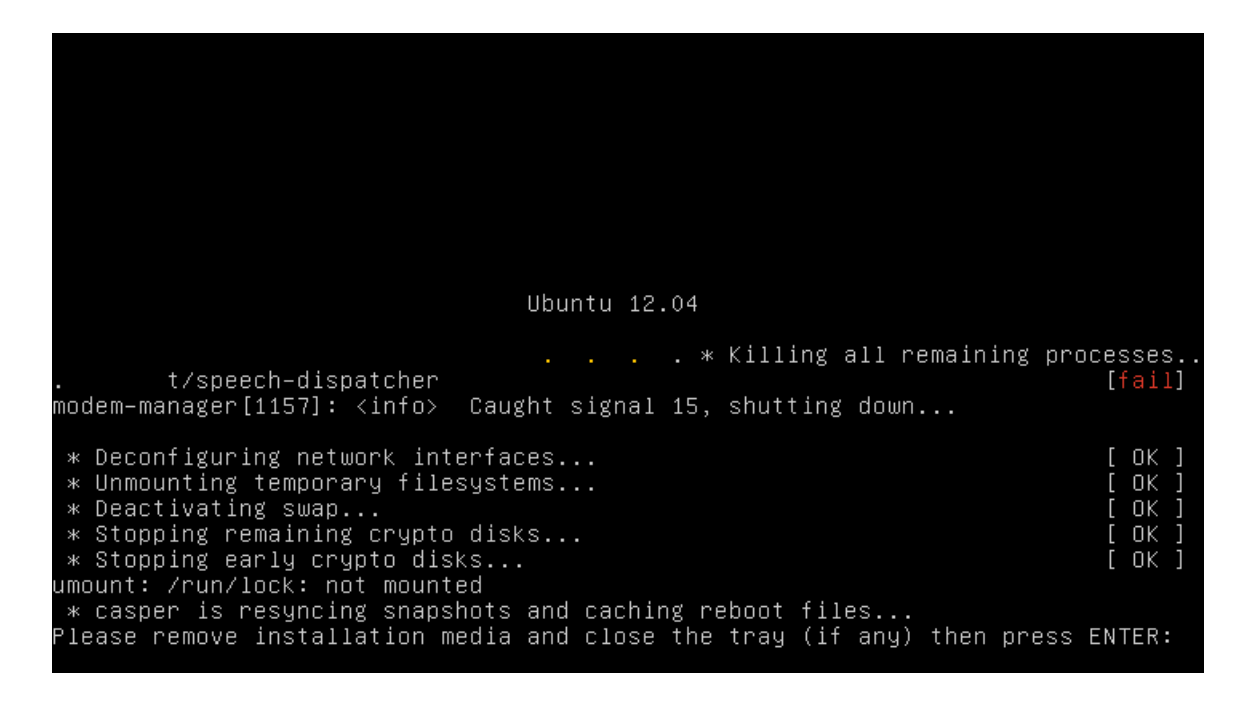

22. For the password, enter Training and then press the Enter key:

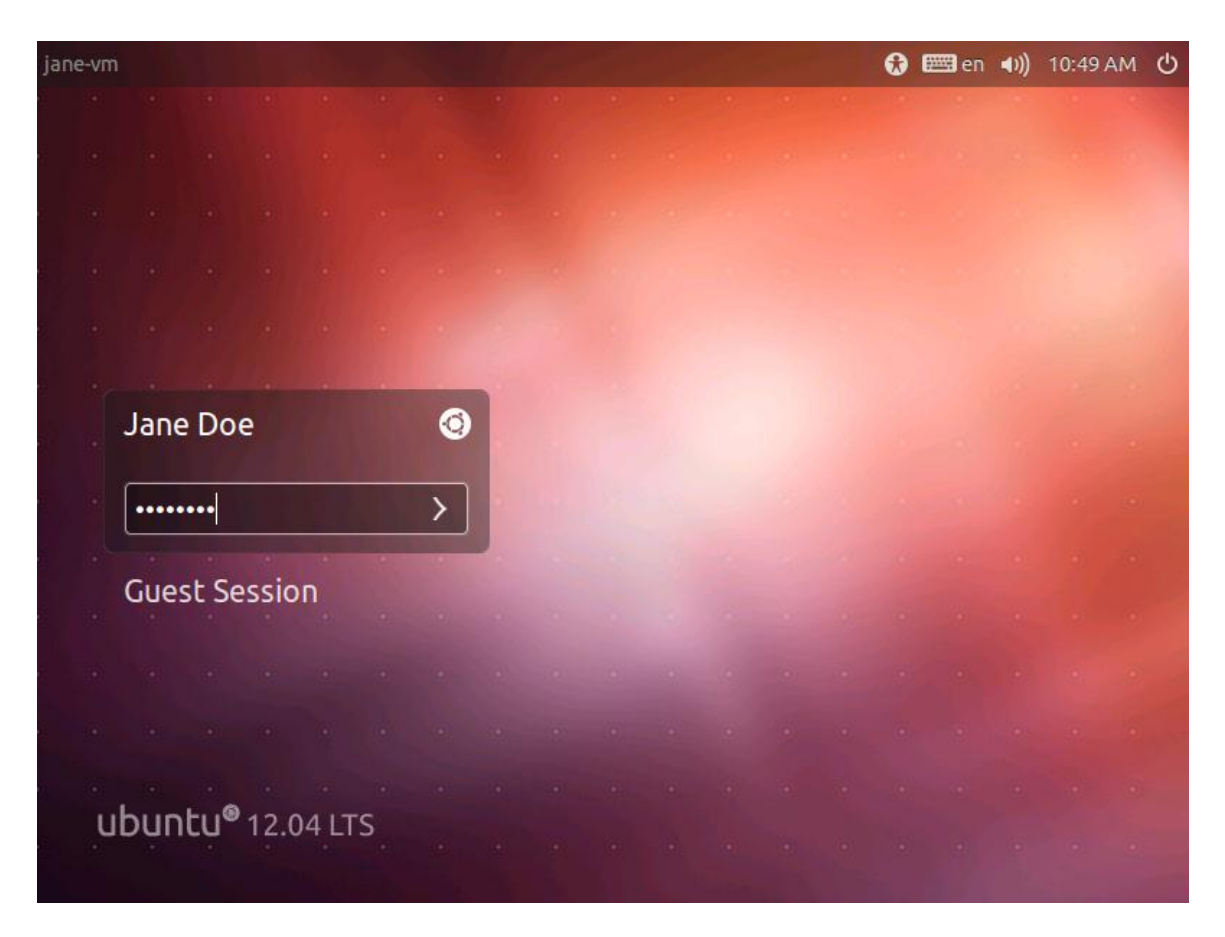

23. Congratulations! You have just installed Ubuntu. Mouse over the buttons on the left to view their functions:

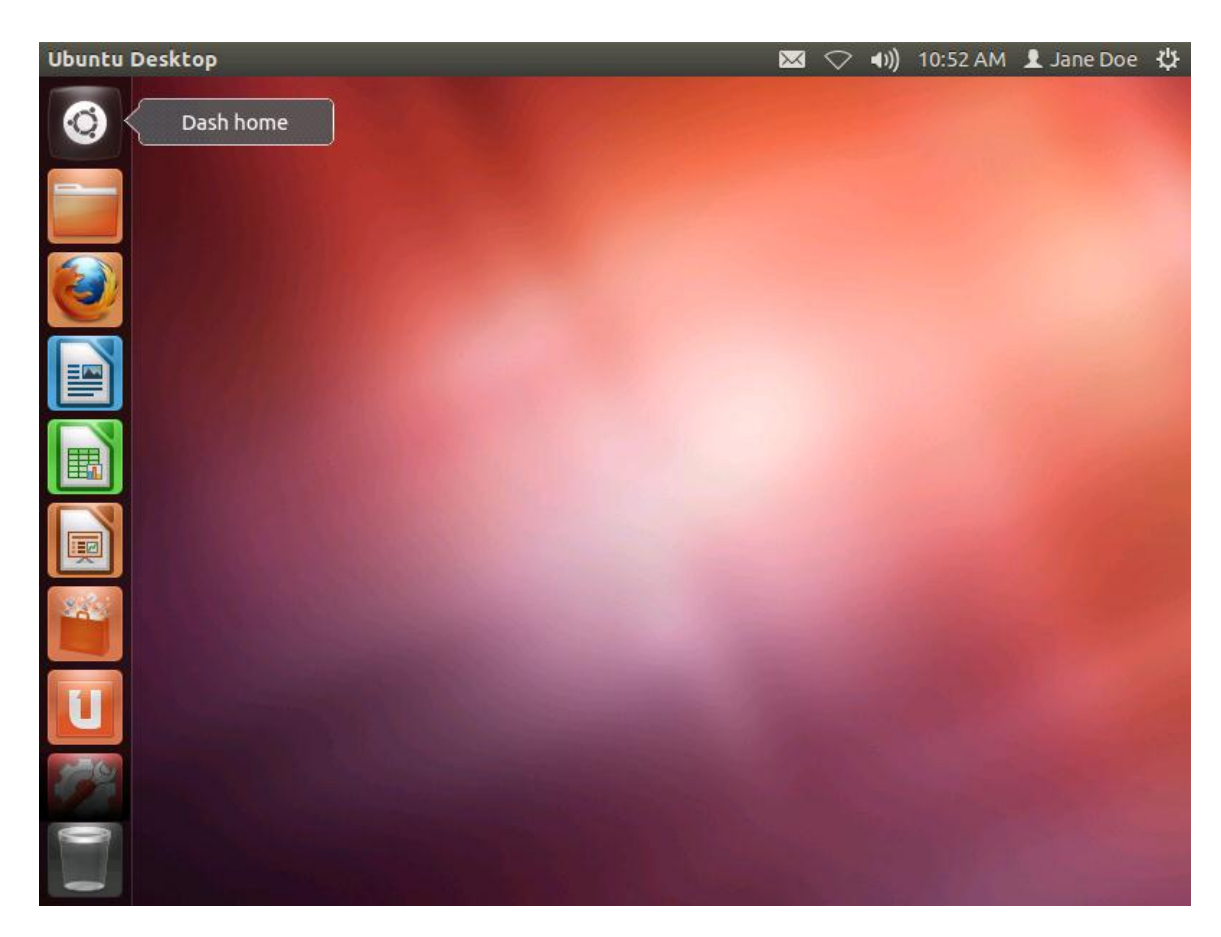

24. If prompted to update information, just click the **Close** button.

| Information available                                                                                                    |
|----------------------------------------------------------------------------------------------------|
| <i>i</i> Update information                                                                                                    |
| Incomplete Language Support                                                                                                    |
| The language support files for your selected language seem to be<br>incomplete. You can install the missing components by clicking on "Run this<br>action now" and follow the instructions. An active internet connection is<br>required. If you would like to do this at a later time, please use Language<br>Support instead (click the icon at the very right of the top bar and select<br>"System Settings> Language Support"). |
| Run this action now                                                                                                    |
| Close                                                                                                    |

25. To open a terminal, click on the Dash home button, then type Terminal in the search field. Finally, click on **Terminal**.

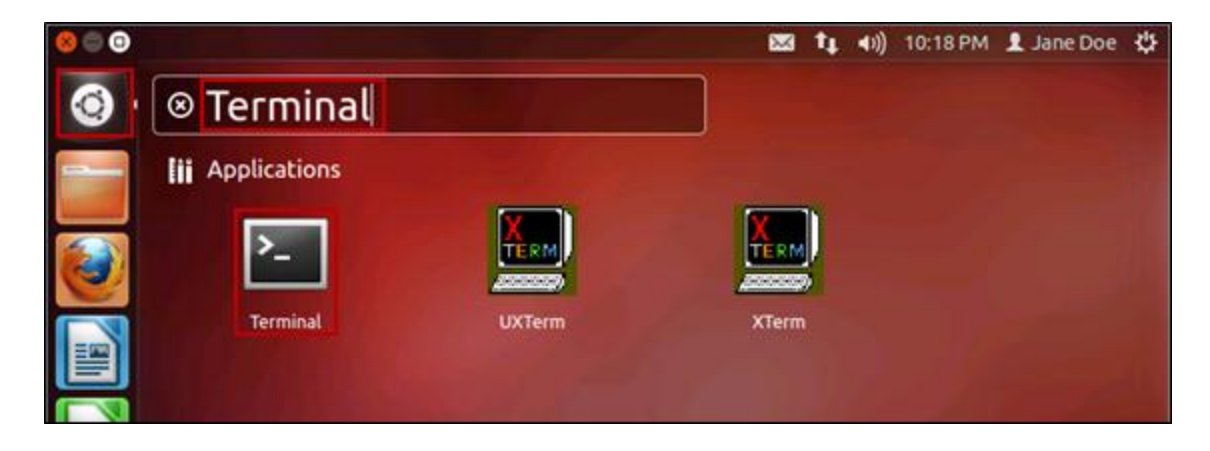

26. Note the shell prompt in the image below. This prompt demonstrates the command shell (bash) is ready for you to type commands:

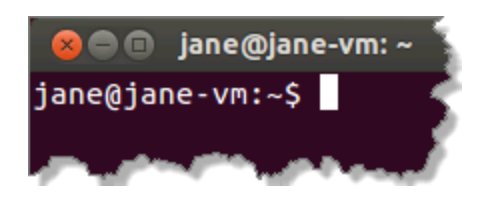

27. Close the terminal by either clicking on the close button or typing exit at the prompt followed by pressing **Enter**.

| exit |                                         |
|------|-----------------------------------------|
|      | jane@jane-vm:~<br>jane@jane-vm:~\$ exit |

#### 2 Make Configuration Changes to Modify the Ubuntu GRUB 2 Menu

In this task, we will modify GRUB to display the boot menu and set a 30 second timeout.

- 1. Open a terminal window using the method previously described.
- 2. Change directory cd to the location where the GRUB configuration file resides /etc/default/grub as shown below:

cd /etc/default

Your output should be similar to the following:

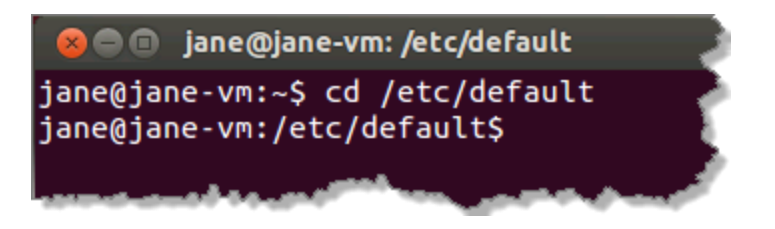

3. List the GRUB configuration file. Note that the -1. Be aware that the list command below is a lowercase 'L', not a numeric "one":

ls -l grub

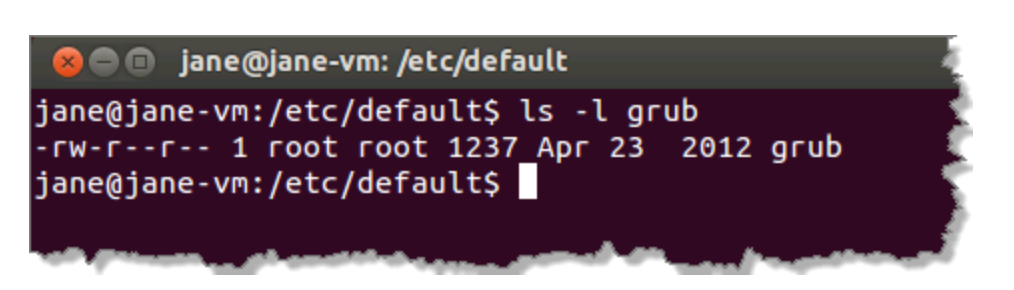

 Create a backup copy in case we "clobber" it, and then list the files again. The -p argument preserves the mode, ownership, and timestamp of the file: Enter the command to copy:

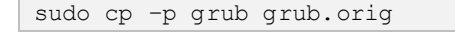

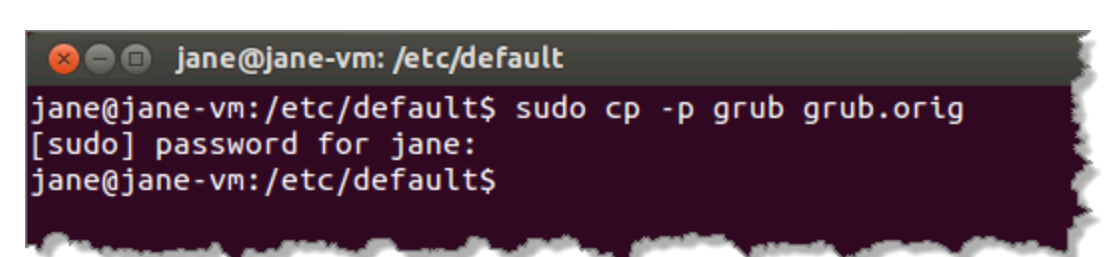

Enter the password if prompted, Training. List grub files:

```
ls -l grub*
```

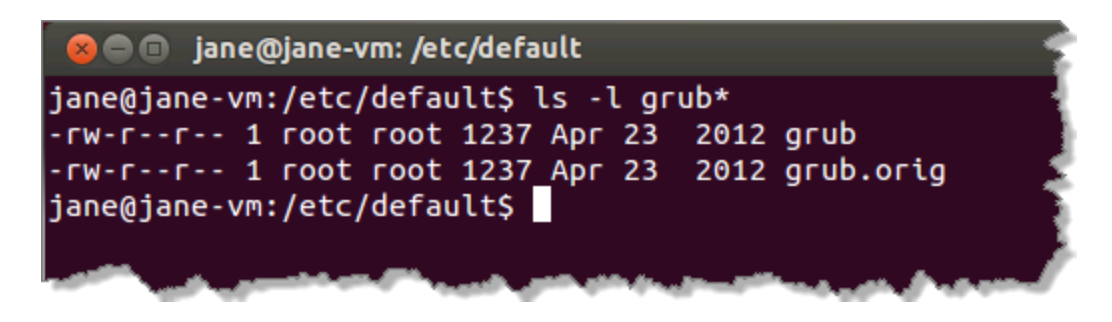

5. Use the head command to display only the first 15 lines of the grub file:

```
head -n 15 grub
```

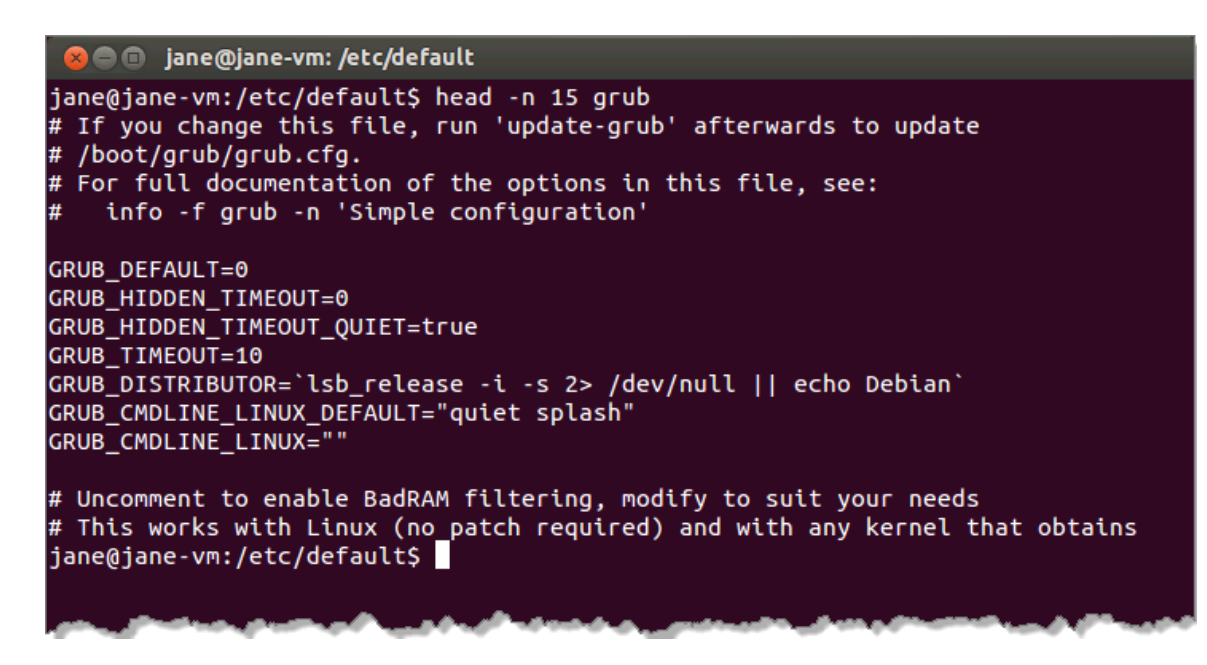

6. We will modify two of the parameters in the grub file as shown below:

| FROM:<br>TO: | GRUB_HIDDEN_TIMEOUT=0 #GRUB_HIDDEN_TIMEOUT=0 |
|--------------|----------------------------------------------|
| FROM:        | GRUB_TIMEOUT=10                              |
| TO:          | GRUB_TIMEOUT= <b>30</b>                      |

The first change adds the pound sign (#) in front of the parameter to "unhide" the boot menu and make it visible upon boot. The second modification changes the timeout time from 10 seconds to 30 seconds.

Even though vi is indeed available to edit the file, we will use gedit. gedit is a graphical text editor that is more user friendly and intuitive. Navigation is similar to a word processor.

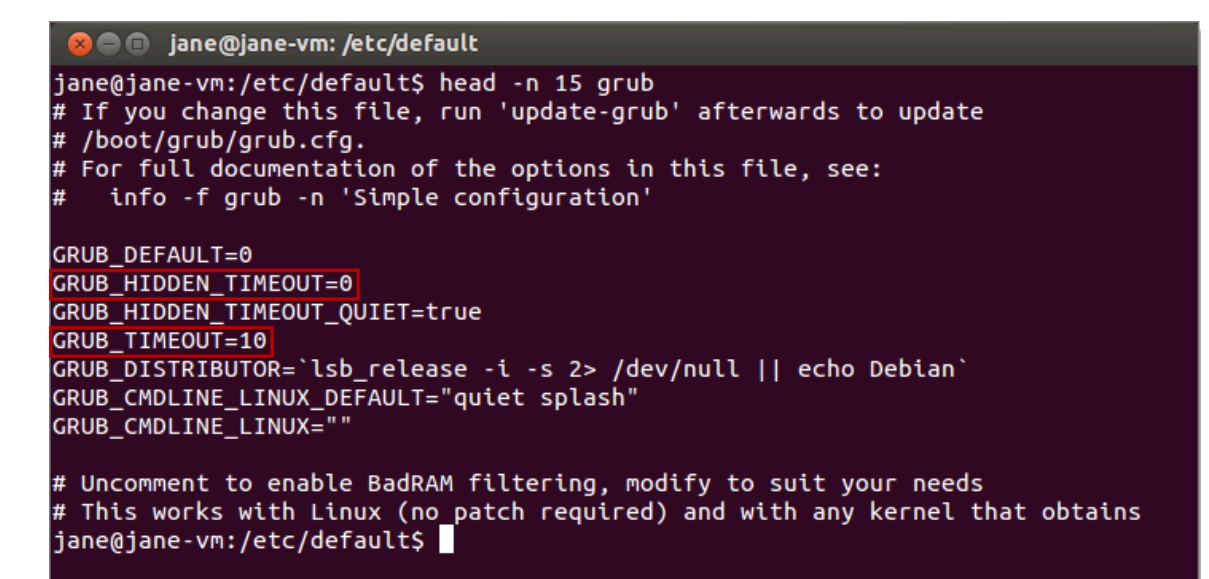

7. Enter the following command to invoke gedit to modify the grub file.

```
sudo gedit grub
```

Enter the password Training, if prompted.

- 8. Make the modifications as noted below, then **Save** and close gedit:
  - a. Add a # sign in front of GRUB\_HIDDEN\_TIMEOUT=0.
  - b. Change the value of GRUB\_TIMEOUT from 10 to 30.
  - c. Click Save.
  - d. Click the X to close gedit.

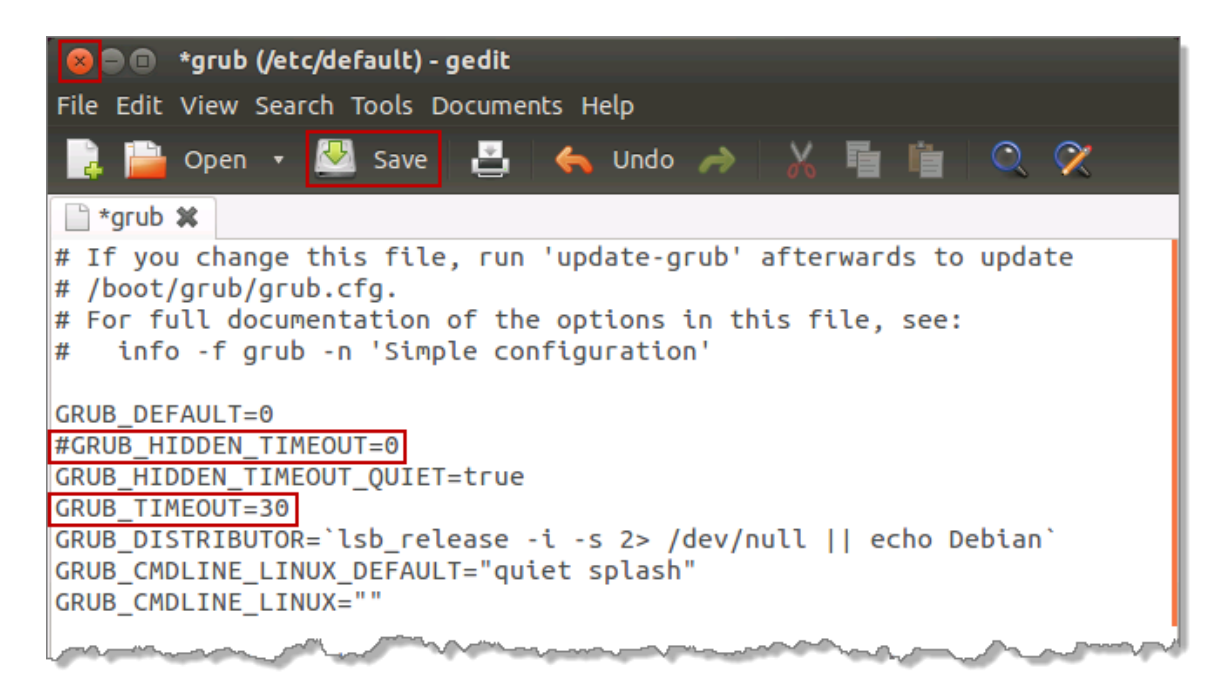

9. Enter the diff command to see the difference between the original file, of which we made a backup, and the modified file:

#### diff grub.orig grub

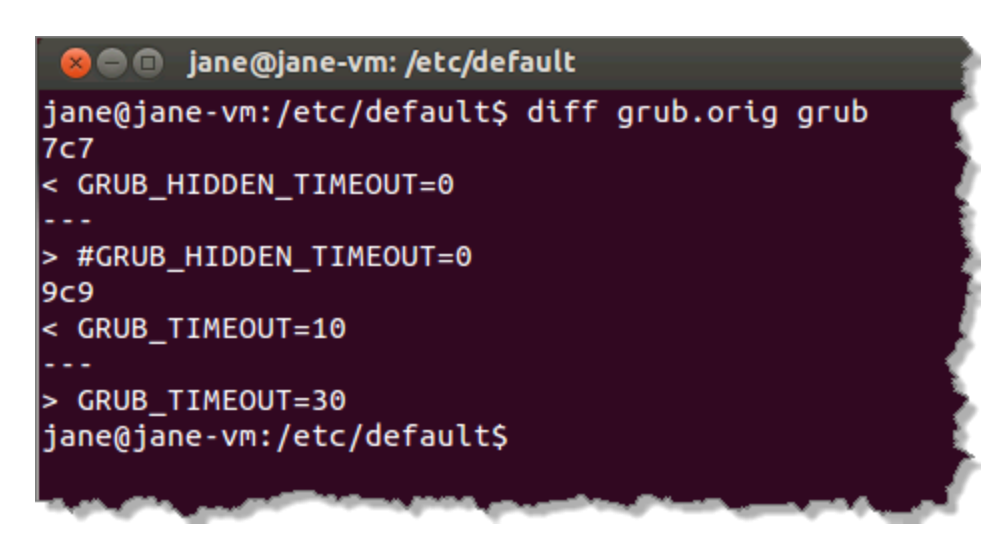

10. After making modifications, enter the command below to commit the changes and enable them to take effect:

sudo update-grub

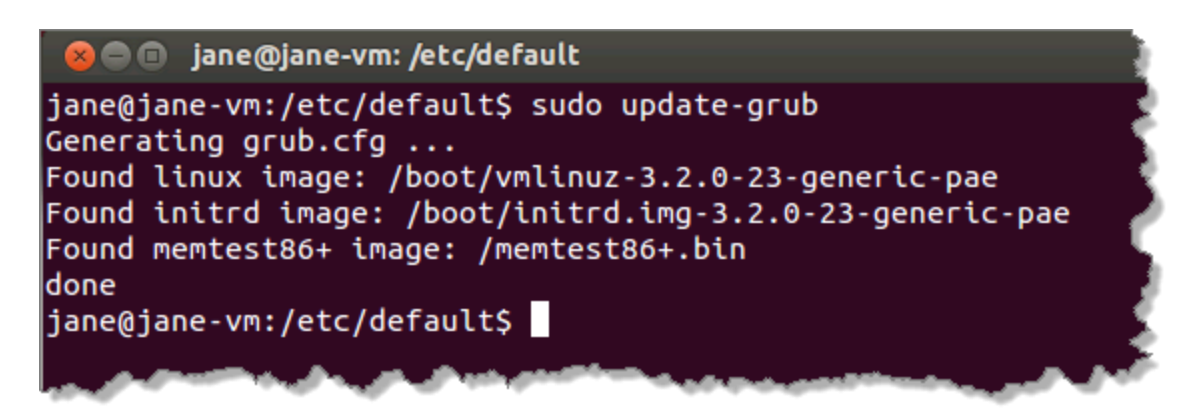

The changes are implemented in the main GRUB 2 configuration file, /boot/grub/grub.cfg. This file is typically not modified manually.

11. Reboot the Ubuntu Workstation.

| sudo reboot                                                                                                    |
|----------------------------------------------------------------------------------------------------|
|                                                                                                    |
|                                                                                                    |
| 😣 🗖 💼 jane@jane-vm: /etc/default                                                                                                    |
| jane@jane-vm:/etc/default\$ sudo reboot 🚽 📲                                                                                                    |
| and the second state of the second state of th |

12. Observe that the boot menu is now displayed. Press **Enter** to select the default (first) entry:

| Ibuntu, with Linu<br>Ibuntu, with Linu<br>Iemory test (memt<br>Iemory test (memt | <mark>¤ 3.2.0−23−generic−pa</mark><br>¤ 3.2.0−23−generic−pa<br>est86+)<br>est86+, serial consol | ae<br>ae (recovery mode)<br>le 115200) |  |
|----------------------------------------------------------------------------------|-------------------------------------------------------------------------------------------------|----------------------------------------|--|
|                                                                                  |                                                                                                 |                                        |  |
|                                                                                  |                                                                                                 |                                        |  |

13. Enter the password Training at the login screen.

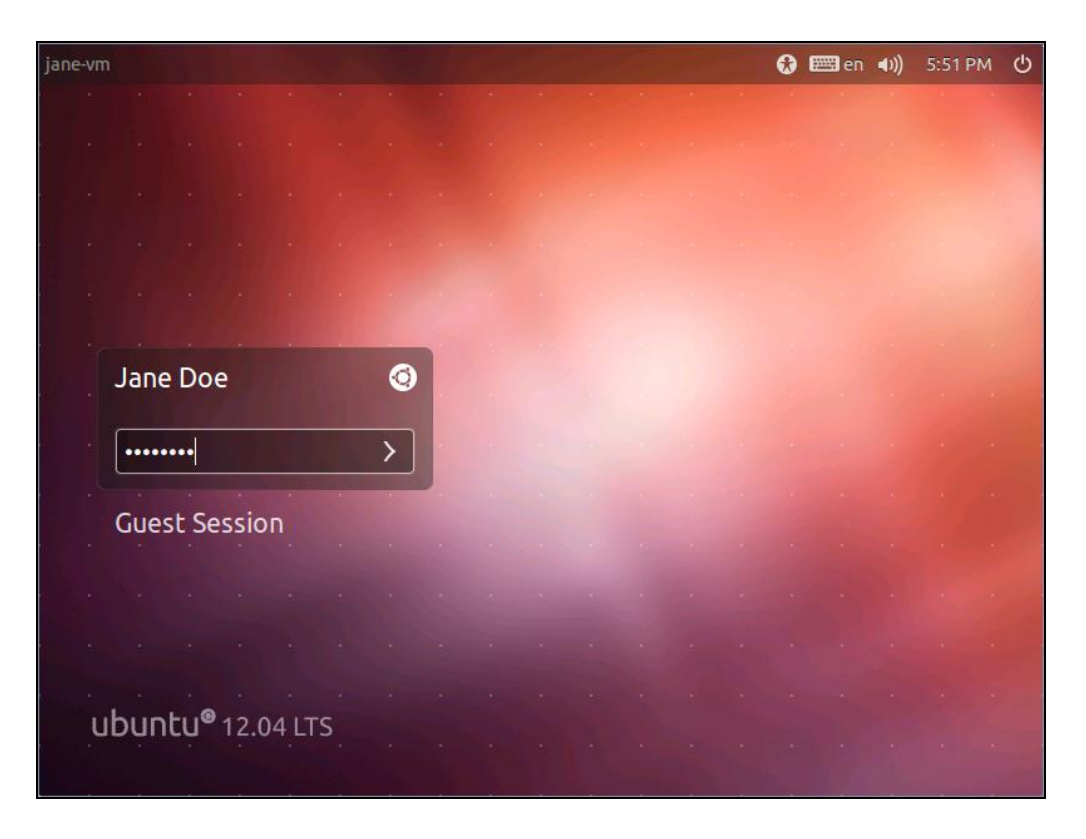

14. Shutdown **Ubuntu Workstation**. Click on the gear in the upper-right side of the desktop then click **Shut Down...** 

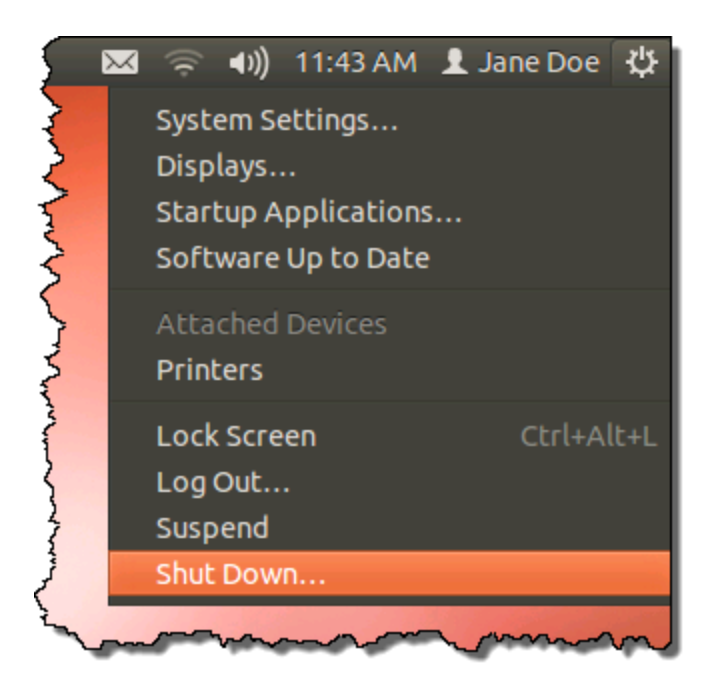

#### 15. To confirm, click **Shut Down**:

| 😣 Shu | ut Down                                                                 |
|-------|-------------------------------------------------------------------------|
| ப     | Are you sure you want to close all programs and shut down the computer? |
| Rest  | Cancel Shut Down                                                        |